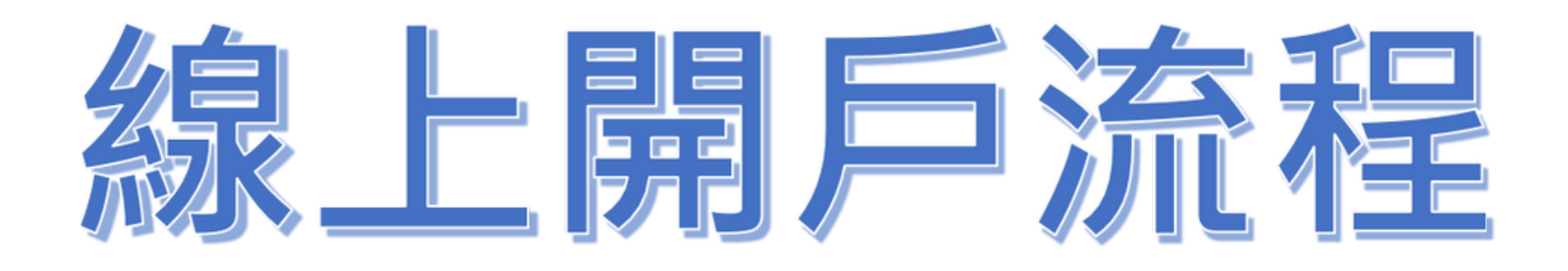

## 凱基期貨官網: <u>https://www.kgif.com.tw/zh-tw/?</u>

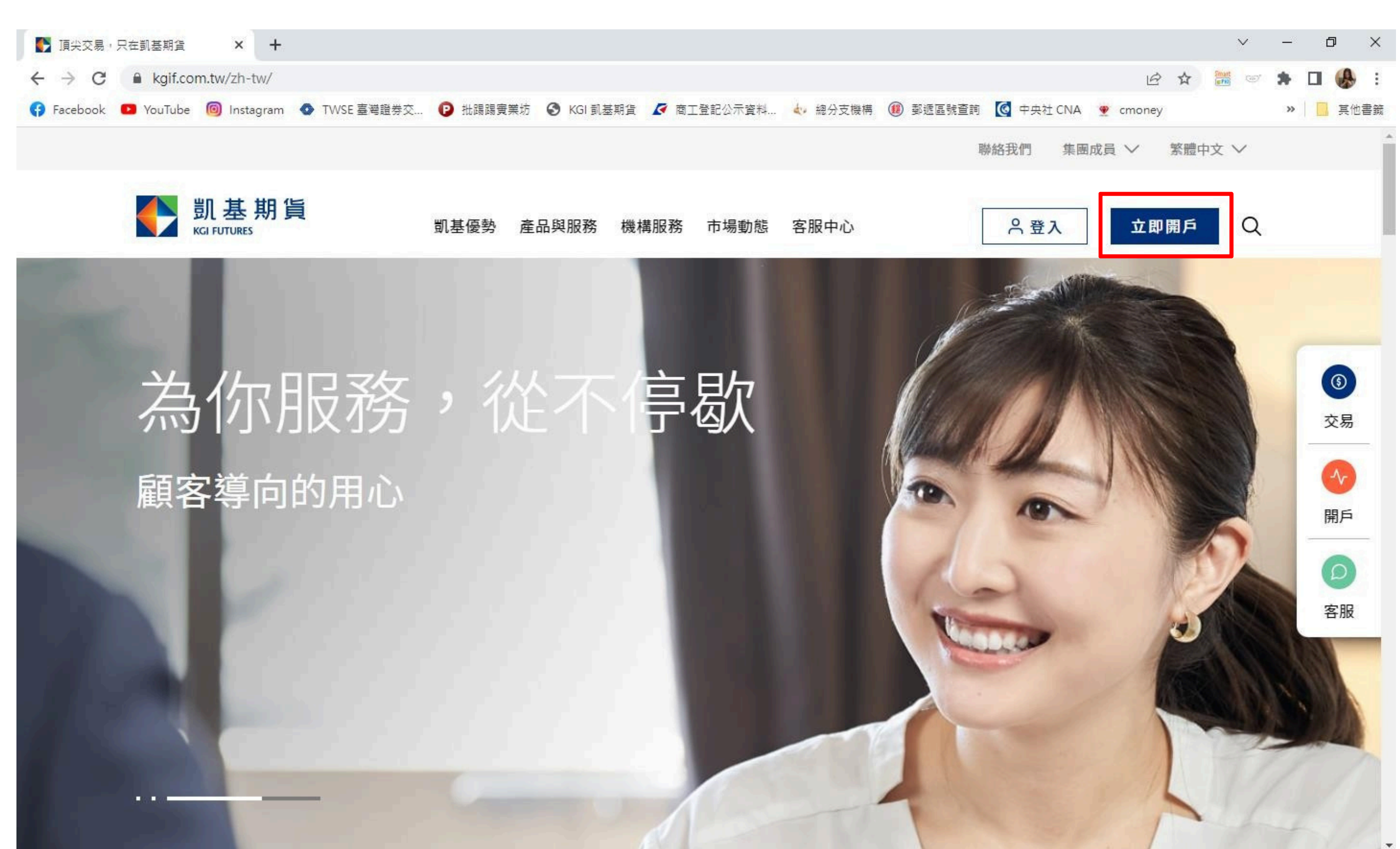

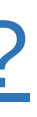

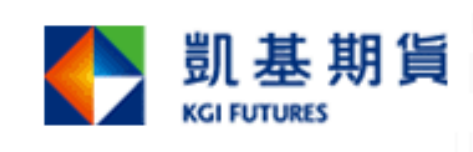

#### 開戶前準備

請您準備好下列文件:

- 1. 國民身分證正本
- 2. 第二身分證明文件正本,例如:駕照、護照、健保卡、戶口名簿...等
- 3. 約定出入金帳戶之證明文件(限本人帳戶且不可為聯名帳戶)

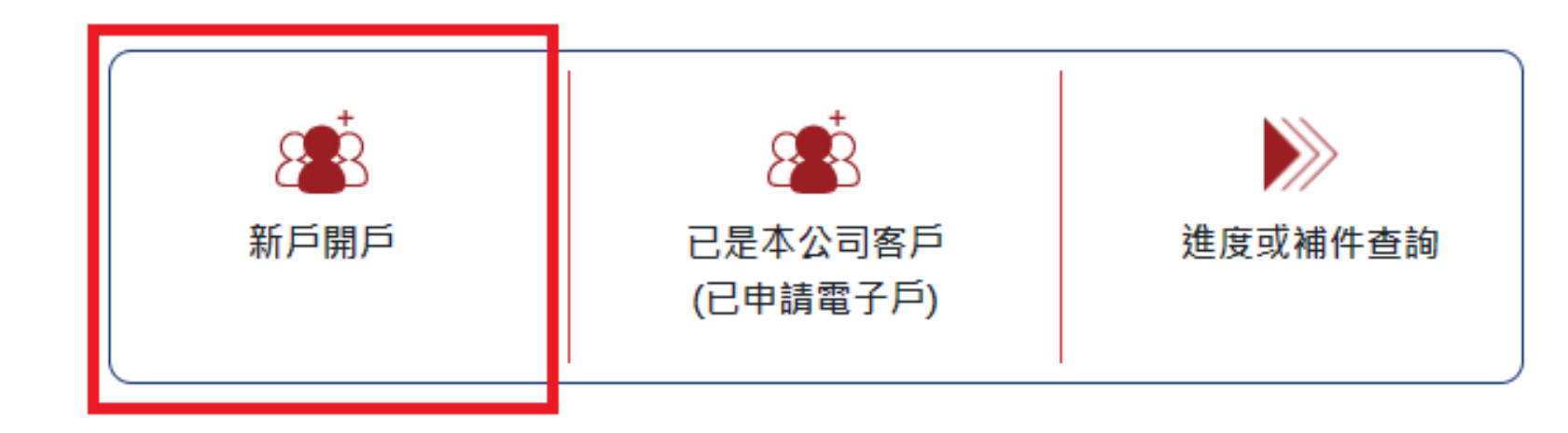

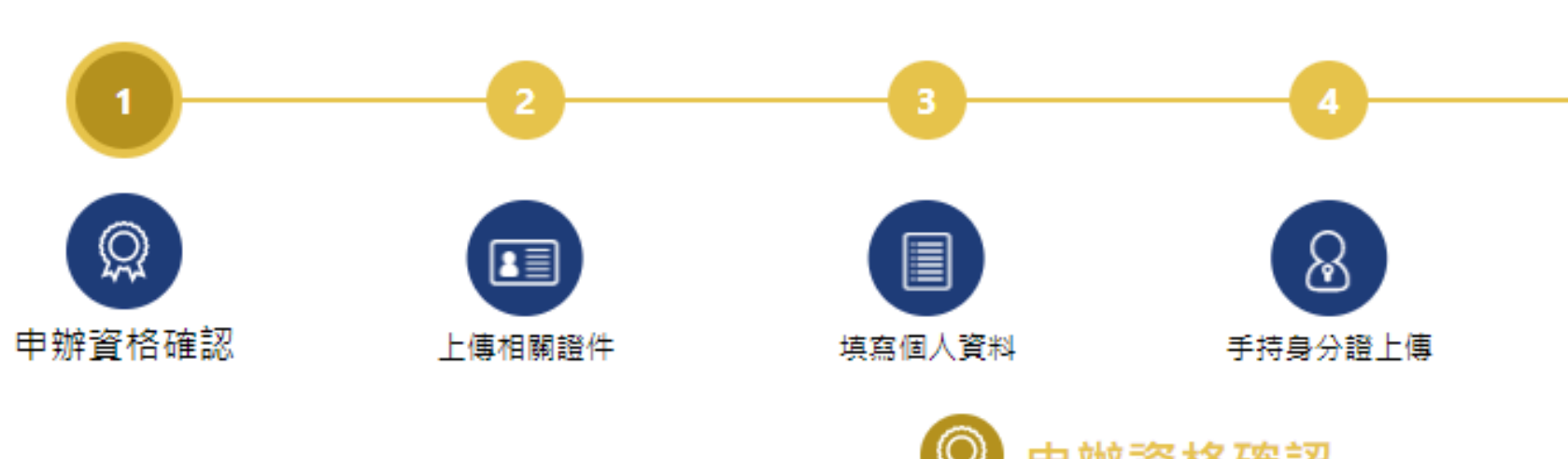

| 身分證字號 (必填):                |  |
|----------------------------|--|
| A                          |  |
| 出生年月日 (必填): 🕕 須年滿20歲並未滿70歲 |  |
|                            |  |
| 手機號碼 (必填):                 |  |
| 09                         |  |
|                            |  |

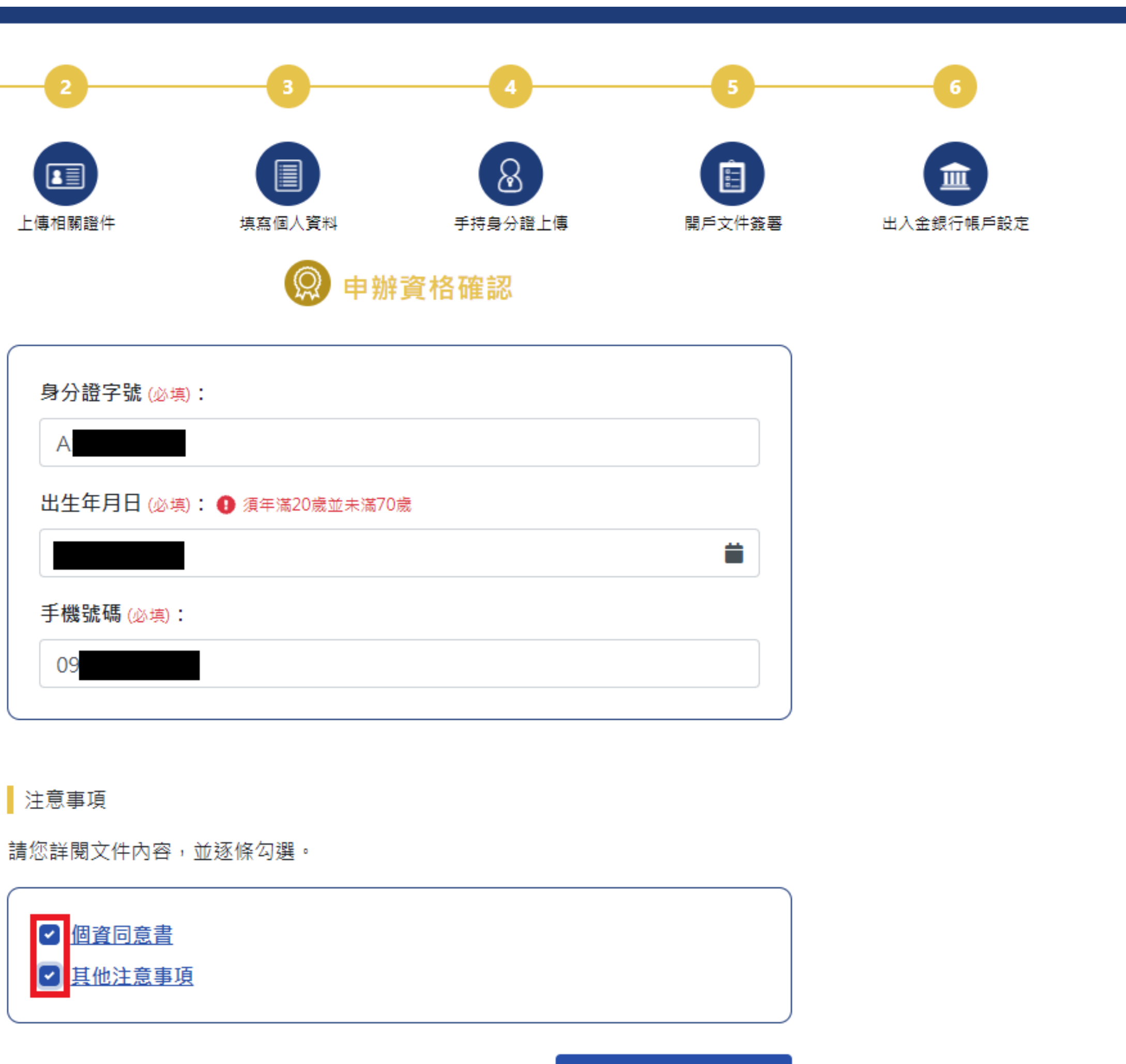

< 回到首頁 (將儲存進度)

| 凱基期貨<br>KGI FUTURES |          |                                           |                                |     |
|---------------------|----------|-------------------------------------------|--------------------------------|-----|
| 1                   | 2        | 3                                         | 4                              | 14  |
| 申辦資格確認              | 上傳相關證件   | 填寫個人資料                                    | ● 手持身分證上傳                      | 開戶  |
|                     | 手機號碼驗證   | 已透過簡訊將<br>0911<br>請於2分鐘內於了<br>驗證碼: •••••• | 各驗證碼傳送到<br>***440<br>下方欄位輸入驗證碼 |     |
|                     | < 回到首頁(將 | 沒收到驗證<br>剩餘時<br>儲存進度)                     | 碼? 重送驗證碼<br>間100秒              | 下一步 |

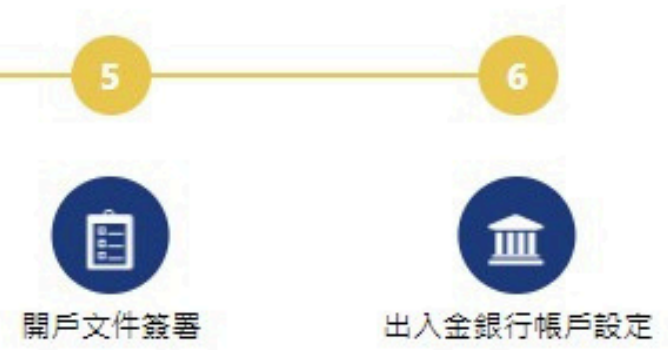

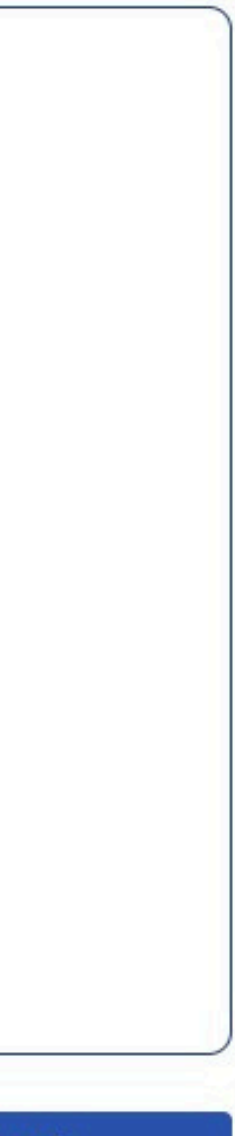

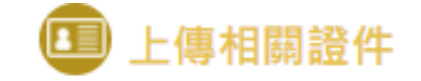

#### 相關證件

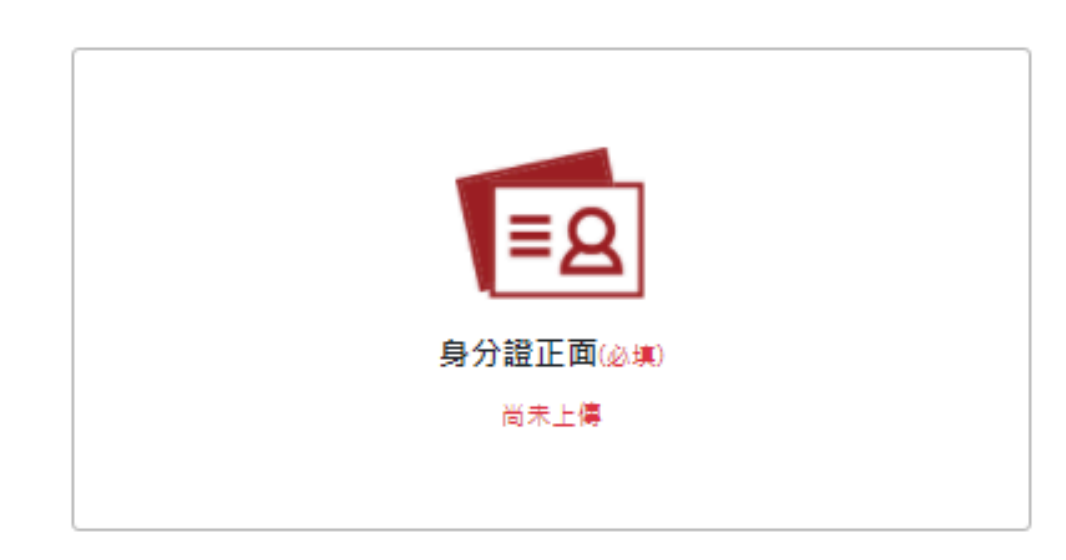

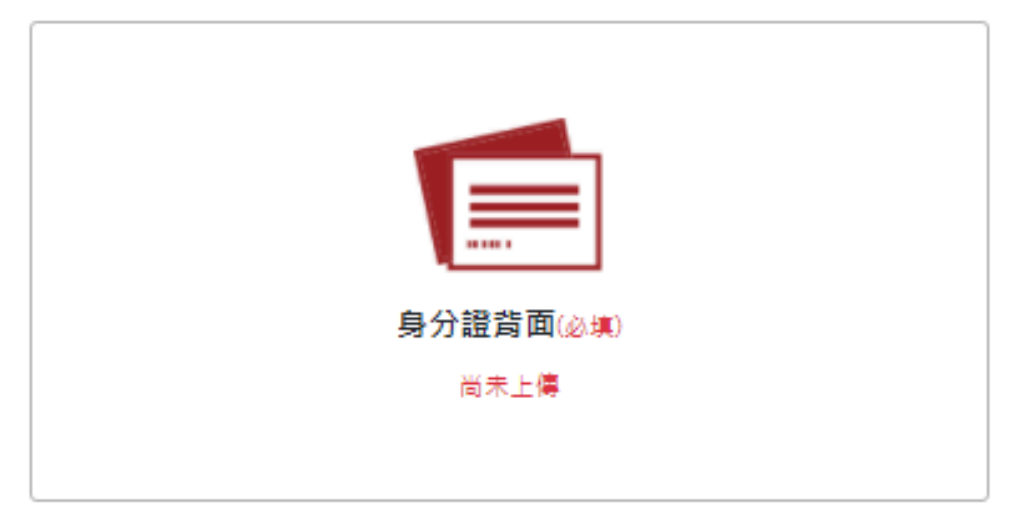

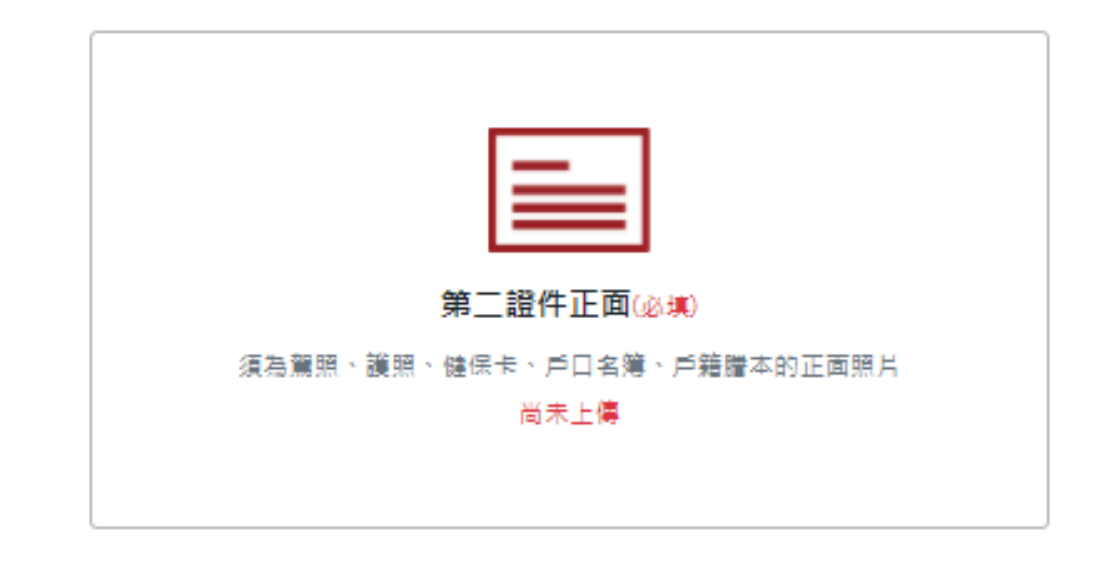

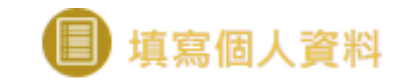

| 盟戶分公司設定     |                |                                                                                         |           |            |             |         |       |     |
|-------------|----------------|-----------------------------------------------------------------------------------------|-----------|------------|-------------|---------|-------|-----|
| 開戶分公司(必道)   |                | 開戶分公司抽址                                                                                 |           |            |             |         |       |     |
| 期告 總公司      | •              | 台北市中正區重慮                                                                                | 画路一段2號13樓 |            |             |         |       |     |
|             |                | 四 <u>四</u> 四日<br>四四日<br>四四日<br>四日<br>四日<br>四日<br>四日<br>四日<br>四日<br>四日<br>四日<br>四日<br>四日 |           | 明氏原田       | (水井)        |         |       |     |
|             | 指定             | <u>宮東見姓名</u><br>陳榆潔                                                                     |           | ☆ 常進投      | (必県)<br>資效益 | □ 避險    |       | -   |
| -           |                |                                                                                         |           |            |             |         |       | ▶ 阴 |
|             |                |                                                                                         |           |            |             |         |       |     |
| 客戶基本資料      |                |                                                                                         |           |            |             |         |       |     |
| 中文姓名 (必填)   |                | 性別 (必填)                                                                                 |           |            |             |         |       |     |
| 請輸入中文姓名     |                | ♀ 男 ○ 女                                                                                 |           |            |             |         |       |     |
| 出生年月日       |                | 身分證字號                                                                                   |           | 教育程度       | (必填)        |         |       |     |
|             |                |                                                                                         |           | 請選擇        |             |         | •     |     |
|             |                |                                                                                         |           |            |             |         |       |     |
| 戶籍地址(必填)    |                |                                                                                         |           |            |             |         |       |     |
|             | 日符:若為書地址讀填爲新地址 |                                                                                         |           | ++ 100 400 | _           | +4 ] #4 | 31477 |     |
| 郵遞區號        | 請選控  ▼         | 請選控  ▼                                                                                  | 輸入村/里名稱   | 請選控        | •           | 輸入數子    | 鄈     |     |
|             |                | 請輸入地址                                                                                   |           |            |             |         |       |     |
| 通訊地址(必填)    |                |                                                                                         |           |            |             |         |       |     |
| 🗌 同戶籍地址 (不可 | ]填寫郵政信箱)       |                                                                                         |           |            |             |         |       |     |
|             | 請選擇  ▼         | 請選擇  ▼                                                                                  | 輸入村/里名稱   | 請選擇        | •           | 輸入數字    | 掷     |     |
| "邺班」區 5虎    |                |                                                                                         |           |            |             |         |       |     |

7

| 緊急聯絡人(必填)                                               | 緊急聯絡人電話 (必填)                                                                                            |
|---------------------------------------------------------|----------------------------------------------------------------------------------------------------|
| 輸入姓名                                                    | 輸入電話                                                                                                    |
| ※開戶人同意已以(將以)適當方式告知緊急聯絡人,將其<br>方以電話聯絡緊急聯絡人,請及代為處理或轉告知開戶. | 個人資料提供予本公司作為緊急連絡之用。本公司僅於緊<br>人。                                                                         |
| 電子交易 (必填)                                               | 自設電子交易密碼 <mark>(必填)</mark>                                                                              |
| ☑ 同意申請                                                  | ○ 凱基新客戶(自設電子交易密碼)                                                                                       |
|                                                         | 輸入自設電子交易密碼                                                                                              |
|                                                         | 再次輸入自設電子交易密碼                                                                                            |
|                                                         | 、<br>※請設定7~10位英數字組合(英文大小寫視為不同。不可設定特殊符號(如/。;\等)或空白。請<br>用半形之英數字設定。)                                      |
| 選擇對帳單 (必填)                                              | 開戶文件副本領取方式 ( <u>必</u> 填)                                                                                |
| ☑ 傅送電子信箱                                                | 🕑 以電子方式領取                                                                                               |
| ● 寄送電子信箱同上述留存資料,若E-MAIL寄送<br>失敗時,將寄送至通訊地址。              | 本公司將以電子郵件寄送方式交付線上開戶電子<br>契約,一律寄送至已認證之電子信箱,請務必留<br>意電子信箱,經本公司通知台端開戶完成日起15<br>日內,尚未收到電子契約,請務必治詢開戶分公<br>司。 |
| 保證金追繳通知方式(必填)                                           | 暫緩印鑑卡 (必填)                                                                                              |
| ☑ 同意                                                    | ☑ 同意                                                                                                    |
| 本公司得以當面、電話、簡訊(限有留存行動電<br>話時)、E-mail(限有留存電子郵件信箱時)、       | 同意於線上開戶時暫經留存印鑑卡,日後如需辦<br>理留存印鑑,請親臨開戶分公司辦理。                                                              |
| 喜面或其他約定方式通知交易人。                                         | ※提醒您!本公司通訊辦理變更資料時,需進行核對<br>第五句號,主導士包錄上時,這件中待上中時才時                                                       |
|                                                         | ·····································                                                                   |

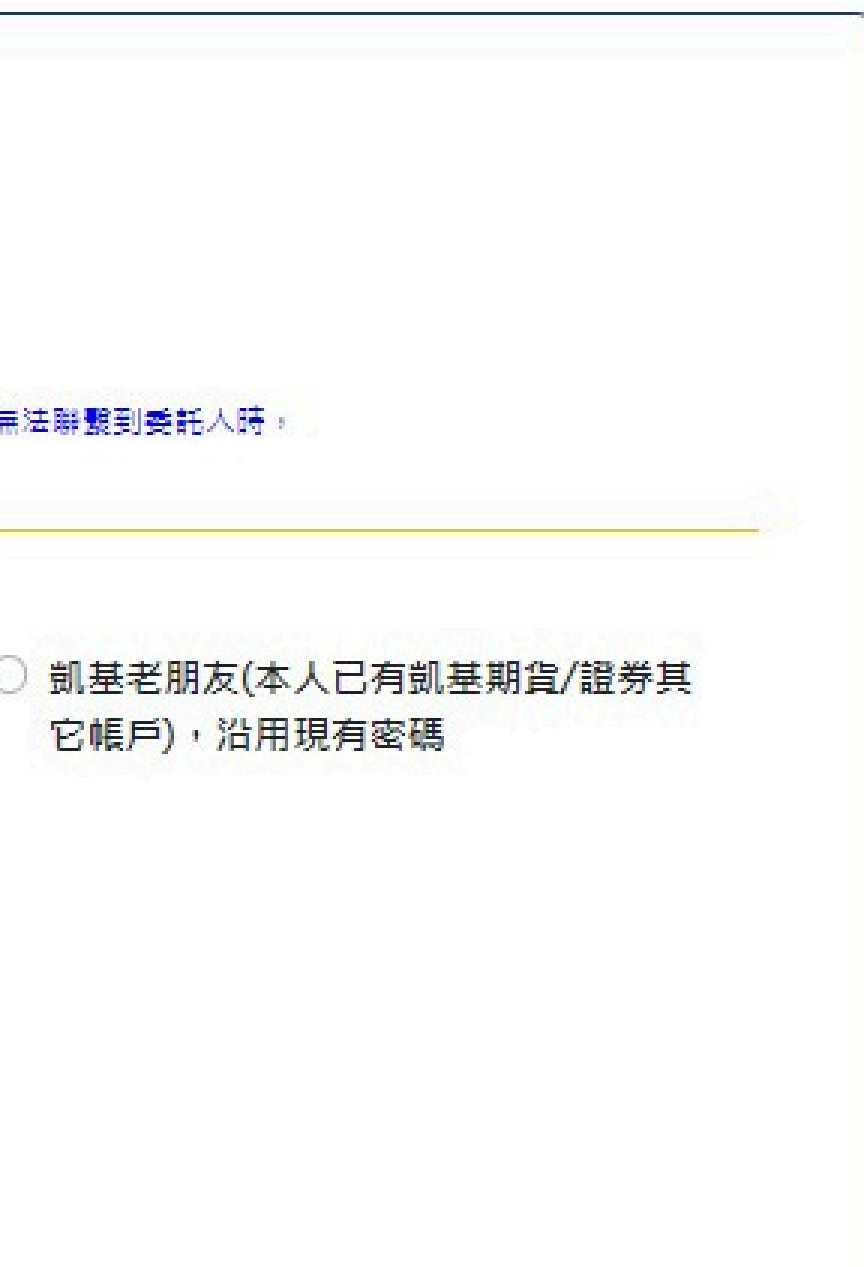

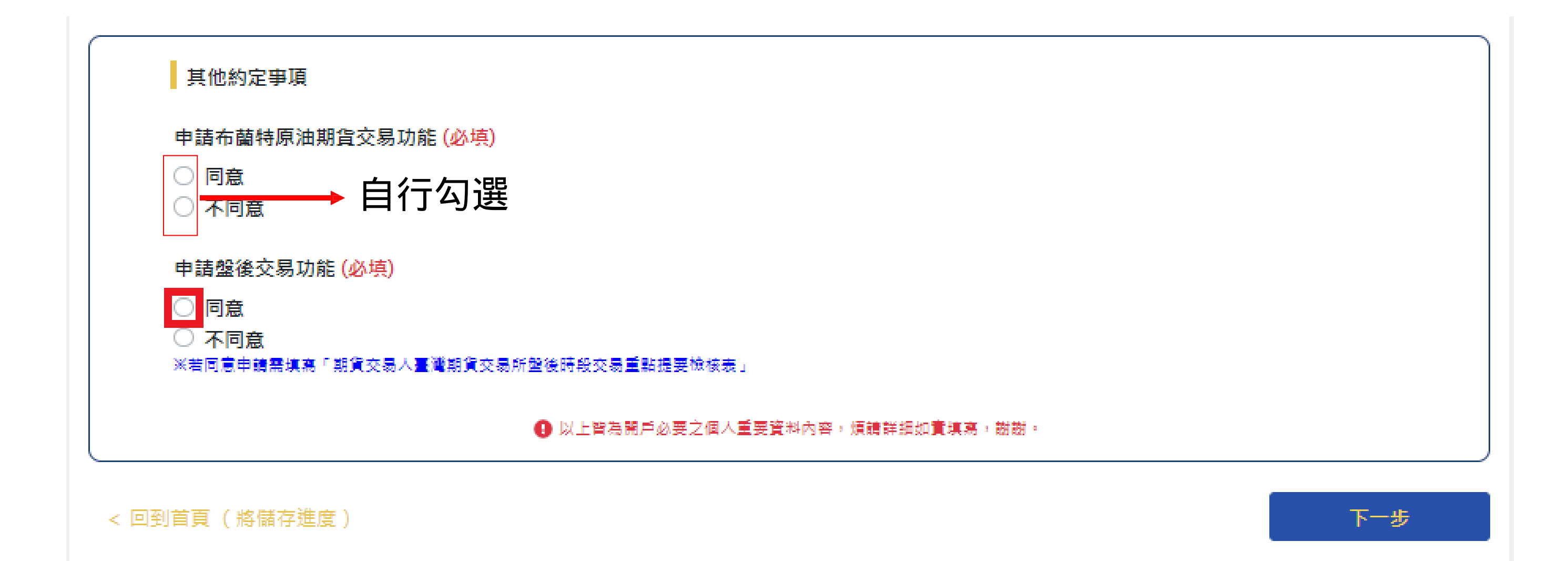

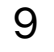

|              |                    | 期貨を             | 交易人參與臺灣期貨交易所盤後交易時段交易重點提要檢核表<br>【同意申請臺灣期貨交易所盤後交易者適用】                                                      | 10     | ○ 不會                  | 0 😭             |
|--------------|--------------------|-----------------|----------------------------------------------------------------------------------------------------|--------|-----------------------|-----------------|
| 同意申請<br>豁免代為 | 書臺灣期貨交易<br>副沖銷商品交易 | 易所盤後交易客戶需<br>易。 | 需簽屬本檢核表,若您未簽署本檢核表,在一般交易時段及盤後交易時段均無法從事臺灣期貨交易所指定非                                                          | 11     | 〇是                    | 〇 否             |
| 序號           | 勾選                 |                 | 內容                                                                                                    |        |                       |                 |
| 1            | ○是                 | ○否              | 美國道瓊期貨、美國標普500期貨之盤後交易時段為15:00~次日5:00。                                                                    | 12     | 〇 不會                  | () 會            |
| 2            | 〇是                 | 〇百              | 歐元兌美元期貨、美元兌日團期貨等商品之盤後交易時段為17:25~次日5:00。                                                                  | 13     | 〇 是                   | () 否            |
| 3            | 〇 不會               | 0 🚔             | 臺股期貨、臺指選擇權契約、美元兌人民幣期貨及選擇權契約等商品於盤後交易時段會不會被代沖<br>銷。                                                        | + 1 == | 박석 「 티스 吉 y           | お田作六日           |
| 4            | 0 🚖                | ○ 不會            | 歐元兌美元期貨、美元兌日圓期貨、美國道瓊期貨、美國標普500期貨等商品於一般交易時段及盤<br>後交易時段,達代沖銷標準時會不會被代沖銷。                                    | 表」所    | ∺順  癿□ 叁 ▲<br>列事項,對盤~ | 号期 旦父《<br>後交易作詞 |
| 5            | 〇是                 | () 否            | 帳戶中所有留倉部位商品一般交易時段收盤後權益數低於維持保證金,雖交易人在期貨商結算前於<br>盤後交易時段平倉,使權益數高於維持保證金,交易人仍會在期貨商結算後收到盤後保證金追繳通<br>知。         |        |                       |                 |
| 6            | ○ 不會               | () 會            | 盤後交易時段帳戶僅留有不會被代沖銷商品(如:臺股期貨)部位,當該帳戶權益數低於維持保證金<br>時,期貨商會不會發出高風險帳戶通知。                                       |        |                       |                 |
| 7            | () 會               | ○ 不會            | 盤後交易時段帳戶留有會被代沖銷商品(如:美國道瓊期貨)部位,當該帳戶權益數低於維持保證金<br>時,會不會收到高風險帳戶通知。                                          |        |                       |                 |
| 8            | ○是                 | 〇 否             | 15:00以後交易時段,帳戶中除了留有會被代沖銷商品部位外,同時含有已進入盤後且不會被代<br>沖銷之商品(如:盤後時段之臺股期貨),這時候代沖銷標準指的是風險指標低於約定比率且權益數<br>低於維持保證金。 |        |                       |                 |
| 9            | ○是                 | 〇 否             | 盤後交易時段帳戶中留有會被代沖銷的商品部位(如:美國道瓊期貨),達代沖銷標準時,期貨商會<br>將所有盤後時段會被代沖銷的商品全數沖銷(如:美國道瓊期貨)。                           |        |                       |                 |

## 如有任何疑問請洽營業員

盤後不會被代沖銷商品的留倉部位(如:臺股期貨),其盤後交易時段之未實現獲利或未實現損失, 會不會改變風險指標值。

盤後只留有不會被代沖銷商品部位(如:臺股期貨),新增部位時會使留倉部位所需原始保證金增 加,導致風險指標值下降。

盤後交易時段期貨商計算風險指標,遇不會被代沖銷商品(如:臺股期貨)之未平倉部位,不計算未 沖銷期貨浮動損益,該部位於盤後交易時段之獲利或損失,會不會因此改變風險指標值。

一般交易時段留有會代為沖銷商品(如:歐元兌美元期貨),雖盤後交易時段未交易,但價格變化致 交易人風險指標達代為沖銷作業標準,期貨商仍將執行代為沖銷作業,交易人於各交易時段均須隨 時注意權益數變化。

[灣期貨交易所推出盤後交易制度之告知事項」內容及明瞭「期貨交易人參與臺灣期貨交易所盤後交易時段交易重點提要檢核 整後交易作業之規定與可能風險、保證金追繳方式與時限及代客戶強制沖鎖交易等相關事項,均同意遵守全部內容,特此聲明。

取消

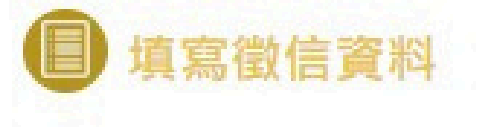

| 徵信資料填寫                         |          |                                |            |
|--------------------------------|----------|--------------------------------|------------|
| 個人年收入 (必填)                     |          |                                |            |
| 50 萬以下                         | ¥        |                                |            |
| 收入來源 (必填)                      |          |                                |            |
| 🗆 營利 🗌 執行業務 🎴 薪資               | 🗌 利息收    | 入 🗌 租賃收入 🗌 自力                  | 耕作漁牧林礦 🗌 🖊 |
| 競技競賽及機會中獎之獎金或約                 | 哈興 □ 其   | 他                              |            |
| 資產狀況與交易經驗                      |          |                                |            |
| 不動產 (必填)                       |          | 銀行月平均存款餘額(必                    | 填)         |
| ● 無                            | <u> </u> | 約 3                            | 萬          |
| ○ 有,市場價值約 請輸入數字                | ,萬       |                                |            |
| 個人資產淨值(含不動產)(必填)               |          |                                |            |
| 100 萬以下                        | •        |                                |            |
| 交易經驗 (必填)<br>□ 無 ☑ 期貨 ☑ 證券 ☑ 其 | :他       | 請勾選期貨、<br>加右疑問章                | 證券若有       |
| 期貨 (必填)                        |          | , XH 円 XL I - J -<br>有價證券 (必填) | 的口吕禾只      |
| 約 3                            | 年        | 約 3                            | 年          |
|                                |          |                                |            |
|                                |          |                                |            |

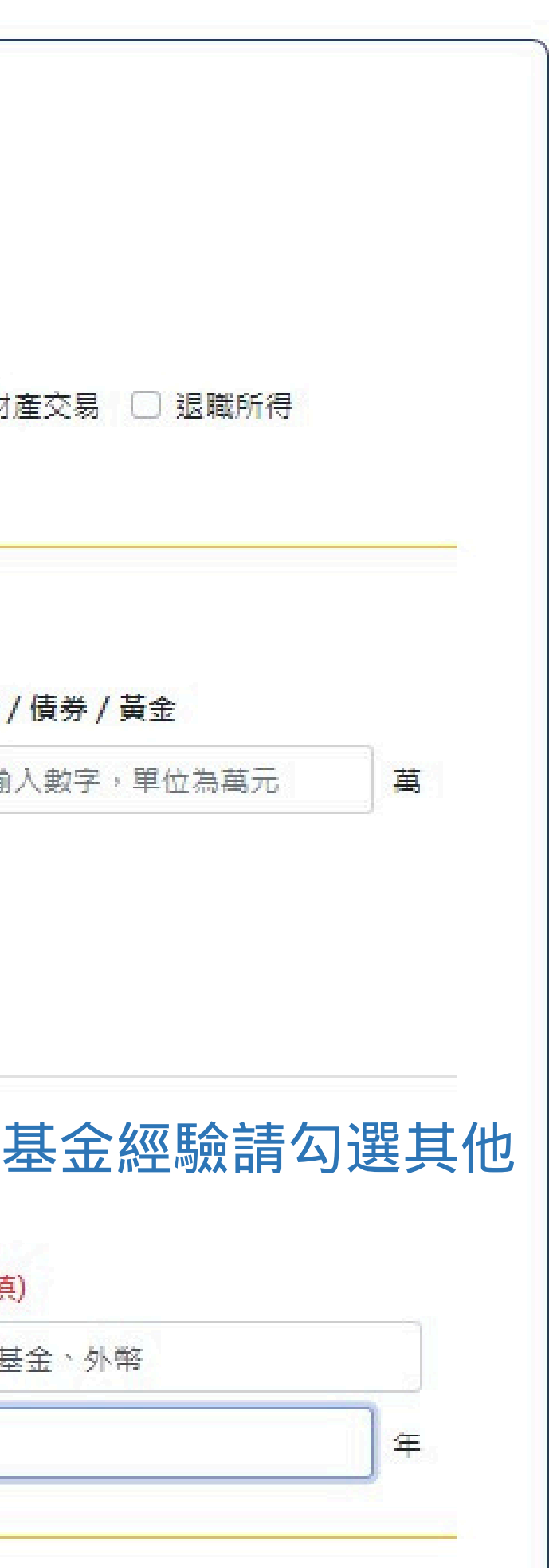

| 期貨交易知識認知確認 | 思表                                                                                  | ○ 正確 ○ 不正確     |  |
|------------|-------------------------------------------------------------------------------------|----------------|--|
| 〇 正確 〇 不正確 | 為增加盤前資訊透明度,臺灣期貨期交所於盤前委託時段揭露各契約模擬試撮之開盤價、量及試撮後之最佳5檔<br>買賣價量資訊。                        |                |  |
| 〇 正確 〇 不正確 | 交易人從事國內、國外期貨交易,其交易制度及風險控管機制會因各國交易所、複委託期貨商或我國期貨商規                                    | ○ 正確 ○ 不正確     |  |
| ○ 正確 ○ 不正確 | 正而有不问。<br>「一定範圍市價委託」是一種不需指定委託價格,但可將成交價格限制在一定範圍內,可降低成交價格大幅偏                          | ○ 正確 ○ 不正確     |  |
|            | 離交易人預期之情況。                                                                          | ○ 正確 ○ 不正確     |  |
| ○ 正確 ○ 不正確 | 價格穩定機制係避免價格異常波動的措施,國、內外期貨交易所之價格穩定機制或有不同,但都無法改變市場<br>價格走勢,價格走勢不符預期的部位仍須注意風險控管。       |                |  |
| 〇 正確 〇 不正確 | 交易人以期貨商所提供之報價資訊為下單之唯一依據,不需進行其他驗證。                                                   |                |  |
| ○ 正確 ○ 不正確 | 期貨市場使用市價委託,成交價格皆會接近委託當時市場價格,無須留意商品流動性。                                              | ○ 正確 ○ 不正確     |  |
|            |                                                                                     | ○ 正確 ○ 不正確     |  |
| ○ 正確 ○ 不正確 | 期貨商品於到期後將自動轉倉,交易人無須留意期貨商品之到期時間。                                                     | ○ 正確 ○ 不正確     |  |
| ○ 正確 ○ 不正確 | 交易人從事期貨交易須先繳足原始保證金,且期貨商可視交易人信用狀況及交易性質加收保證金(例如對較不具<br>流動性商品加收保證金)。                   | ○ 正確 ○ 不正確     |  |
| 〇 正確 〇 不正確 | 保證金種類分為原始保證金及維持保證金,交易人從事期貨交易負有維持保證金之義務,須隨時注意市場行情<br>變化,當帳戶權益數低於維持保證金時,應補足保證金至原始保證金。 | ○ 正確 ○ 不正確     |  |
| ○ 正確 ○ 不正確 | 交易人應自行計算維持保證金之額度與比例,並負有隨時維持期貨商所訂足額保證金之義務,不須等待期貨商<br>之通知或要求。                         | < 回到首頁 (將儲存進度) |  |

### 如有任何疑問請洽營業員

臺灣期貨期交所股票期貨契約及各類選擇權契約之保證金與指數期貨相同,均為固定金額,於交易時段不會隨 市場行情而變動。

期貨商每日結算作業後,對權益數低於未沖銷部位所需維持保證金之帳戶發出盤後保證金追繳,交易人應於約 定時間前,依期貨商保證金追繳通知內容,將應補繳金額補足。

盤中風險指標低於期貨商約定標準時(例如25%),期貨商將開始執行代為沖銷作業程序。影響代為沖銷結果的因 素眾多,有可能導致代為沖銷結果不如預期,甚至產生超額損失(Overloss),交易人仍應對其沖銷結果負 書。

盤中風險指標低於期貨商約定標準時(例如25%),期貨商會開始執行代為沖銷程序,將虧損部位全數沖銷,獲利 部位則不會沖銷。

交易人持有賣出價外選擇權部位,倘交易標的價格巨幅變動,部位轉為深價內選擇權,保證金可能倍數增加。

選擇權契約建立部位後,該部位盤中浮動損益金額會計入權益數中加減。

交易人從事期貨交易,期貨商應於成交後即作成買賣報告書交付交易人,並應於每月底編製對帳單分送交易 人。

交易人在期貨商指定之金融機構完成開立存款帳戶後,即可下單委託。

為了下單方便,交易人可請期貨商代為保管款項、印鑑或存摺。

交易人從事期貨交易前,應熟悉並瞭解期貨商下單備援平台的操作方式,以做為常用下單交易系統異常時之替 代。

下一步

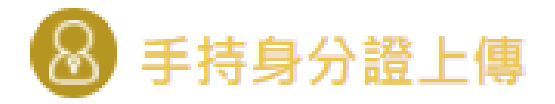

# 事持身分證上傳 請拍攝大頭照並手持身分證。 (身分證照片請保持文字清晰完整,脫下口罩拍照) 「算算算法」 「算有攝大頭照(必填) 尚未上傳

< 回到首頁 (將儲存進度)

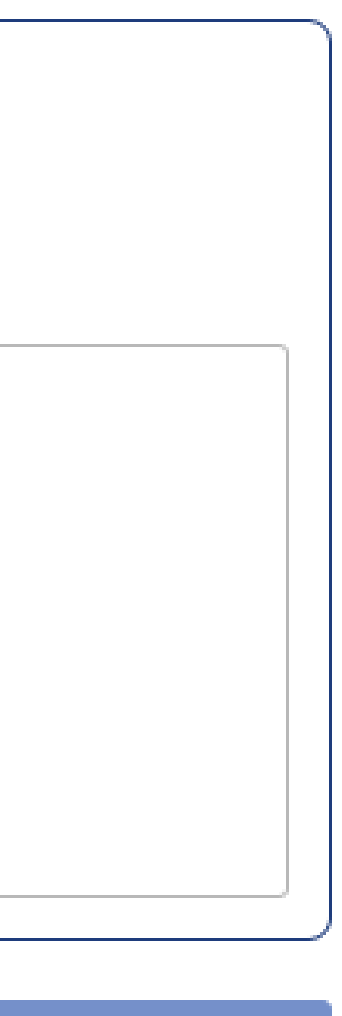

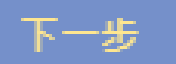

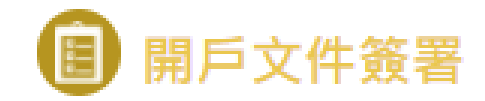

| ſ |                                     |
|---|-------------------------------------|
|   | 簽署期貨開戶暨受託買賣契約書                      |
|   | 本人已本人已詳細閱讀上列受託買賣契約內容及相關約定<br>同意內容項目 |

< 回到首頁 (將儲存進度)

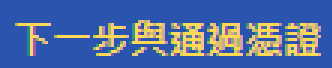

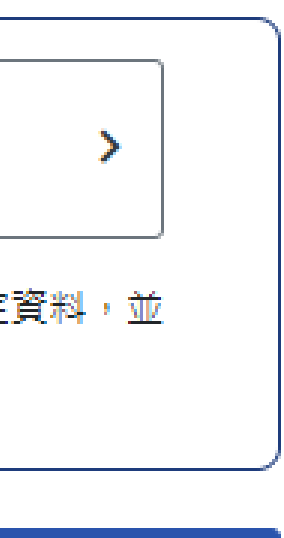

14

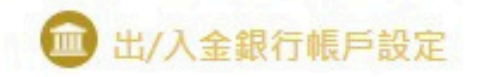

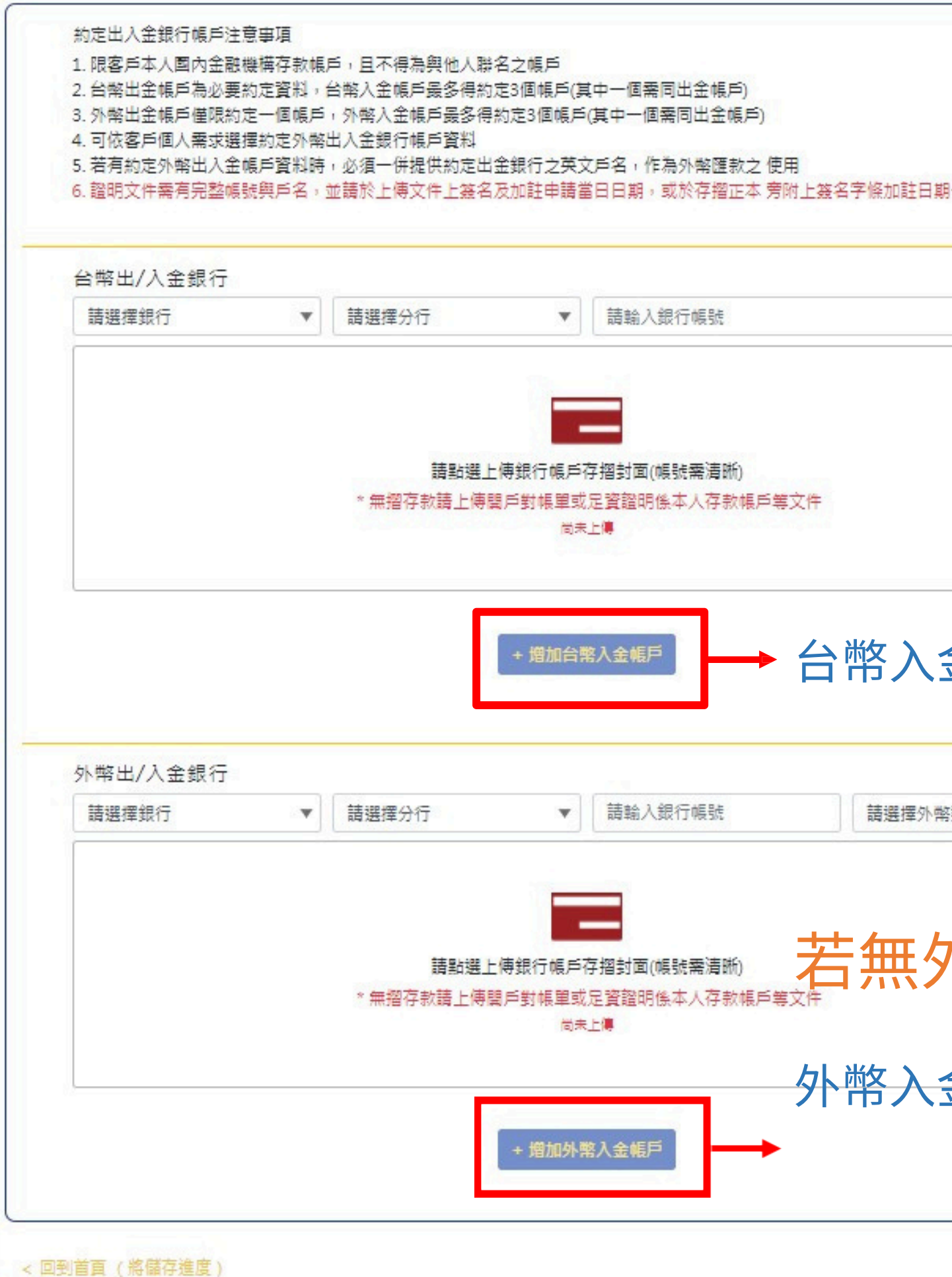

| 日期一併拍照      |   |
|-------------|---|
|             |   |
|             |   |
|             |   |
| 、金帳號全多可約定3個 |   |
| ▶幣類別 ▼      |   |
| 外幣存摺可直接忽    | 略 |
| 、金帳號至多可約定3個 |   |
|             |   |

# 此頁為最後確認開戶內容是否填寫正確及完成

| 出/入金銀行帳戶設定 /             | → 此符號為修改鍵                 |                     |
|--------------------------|---------------------------|---------------------|
| 台 <mark>幣出/入金銀行設定</mark> | 台幣出/入金銀行帳號                | 台幣出/入               |
| 凱基銀行,凱基中山                | 0123456789                | 台幣出/入               |
| 台幣入金銀行設定-2               | 台幣入金銀行帳號-2                | 台幣入金4               |
| 無                        | 無                         | 無                   |
| 台幣入金銀行設定-3               | 台幣入金銀行帳號-3                | 台幣入金存               |
| 無                        | 無                         | 無                   |
| <mark>外</mark> 幣出/入金銀行設定 | 外幣出/入金銀行帳號                | <mark>外</mark> 幣出/入 |
| 無                        | 無                         | 無                   |
| 外幣出/入金存摺圖片               | 外幣入金銀行設定-2                | 外幣入金銅               |
| 無                        | 無                         | 無                   |
| 外幣入金銀行帳戶幣別-2             | 外幣入金存摺圖片-2                | 外幣入金針               |
| 無                        | 無                         | 無                   |
| <mark>外幣入金銀行帳號-3</mark>  | <mark>外幣入金銀行帳戶幣別-3</mark> | <mark>外幣入金</mark> 7 |
| 無                        | 無                         | 無                   |
| 英文戶名無                    | 英文戶名相關文件<br>無             |                     |
|                          |                           |                     |

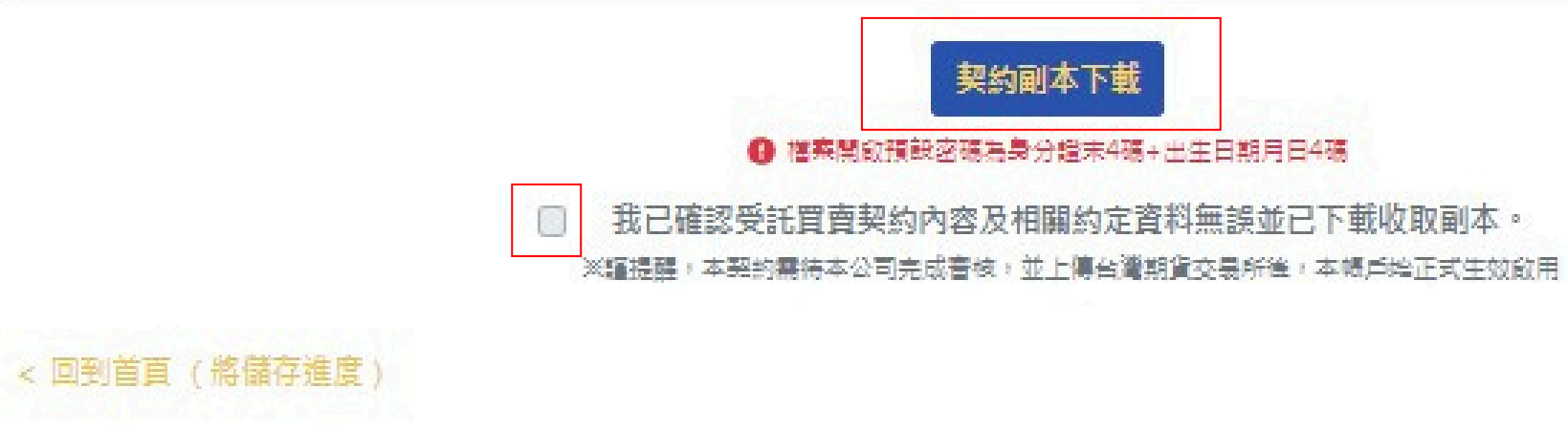

| <b>金</b> | 存摺 | 圖片 |     |
|----------|----|----|-----|
| +        | 存摺 | 国片 | 已上傳 |

存摺圖片-2

存摺圖片-3

金銀行帳戶幣別

銀行帳號-2

銀行設定-3

存摺圖片-3

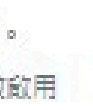

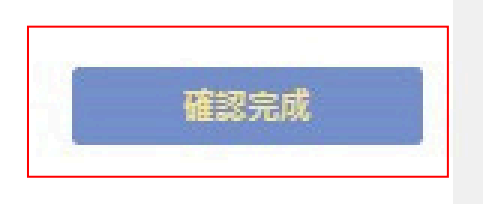

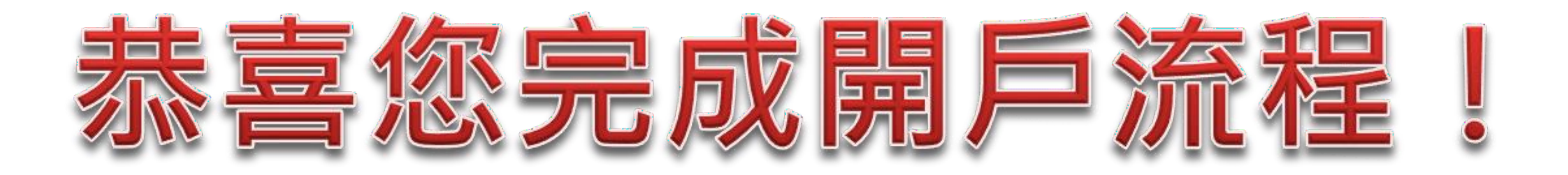